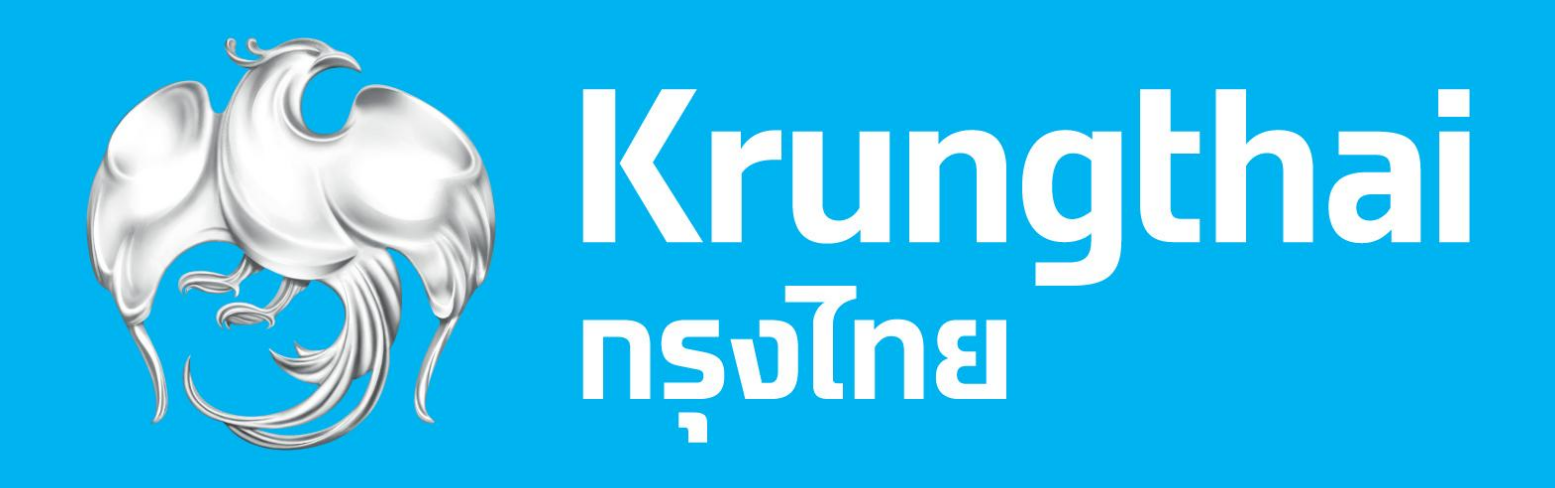

## คู่มือหรือแนวทางการปฏิบัติงานของเจ้าหน้าที่ ชื่อตำแหน่งงาน : บริการผู้นำฝาก

| ชื่อตำแหน่งงาน    | บริการลูกค้า (Teller)                                                      |  |
|-------------------|----------------------------------------------------------------------------|--|
|                   | เจ้าหน้าที่อาวุโส / เจ้าหน้าที่                                            |  |
| สังกัด            | สาขา / จุดบริการ สำนักงานเขต สายงานเครือข่ายธุรกิจขนาดเล็กและรายย่อย       |  |
| ผู้บังคับบัญชา    | รขงผู้จัดการธุรกิจการขาย (Customer Service and Sales Manager : CSSM)       |  |
|                   | รองผู้จัดการจุดบริการ (Customer Service and Sales Manager @ Service Point) |  |
| ผู้ใต้บังคับบัญชา |                                                                            |  |

### คำนิยามสัญลักษณ์

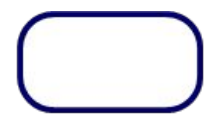

แทนจุดเริ่มต้น และจุดสิ้นสุดของกระบวนการ

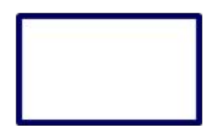

ແກนกิจกรรมและการปฏิบัติงาน

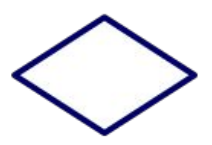

แทนการตัดสินใจ หรือเงื่อนไข เช่น การตรวจสอบ การอนุมัติ

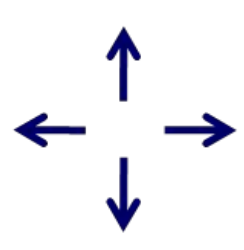

แสดงถึงทิศทาง หรือการเคลื่อนไหวของงาน

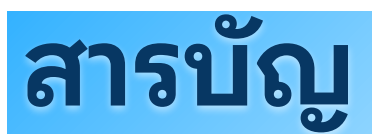

| หน้า |
|------|
| 3    |
| 6    |
| 9    |

## 1. กระบวนการฝากเงินสด

- 2. กระบวนการถอนเงินสด
- 3. กระบวนการปรับสมุด

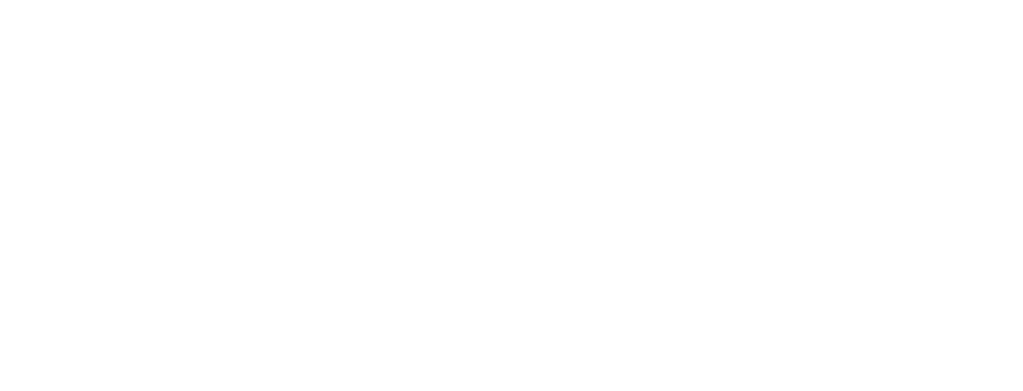

## <mark>กระบวนการ</mark>ฝากเงินสด

### 💿 กรณี รับฝากเงิน แบบ Manual Key in (Normal Slip)

#### \* ไม่รวมระยะเวลารอคอย

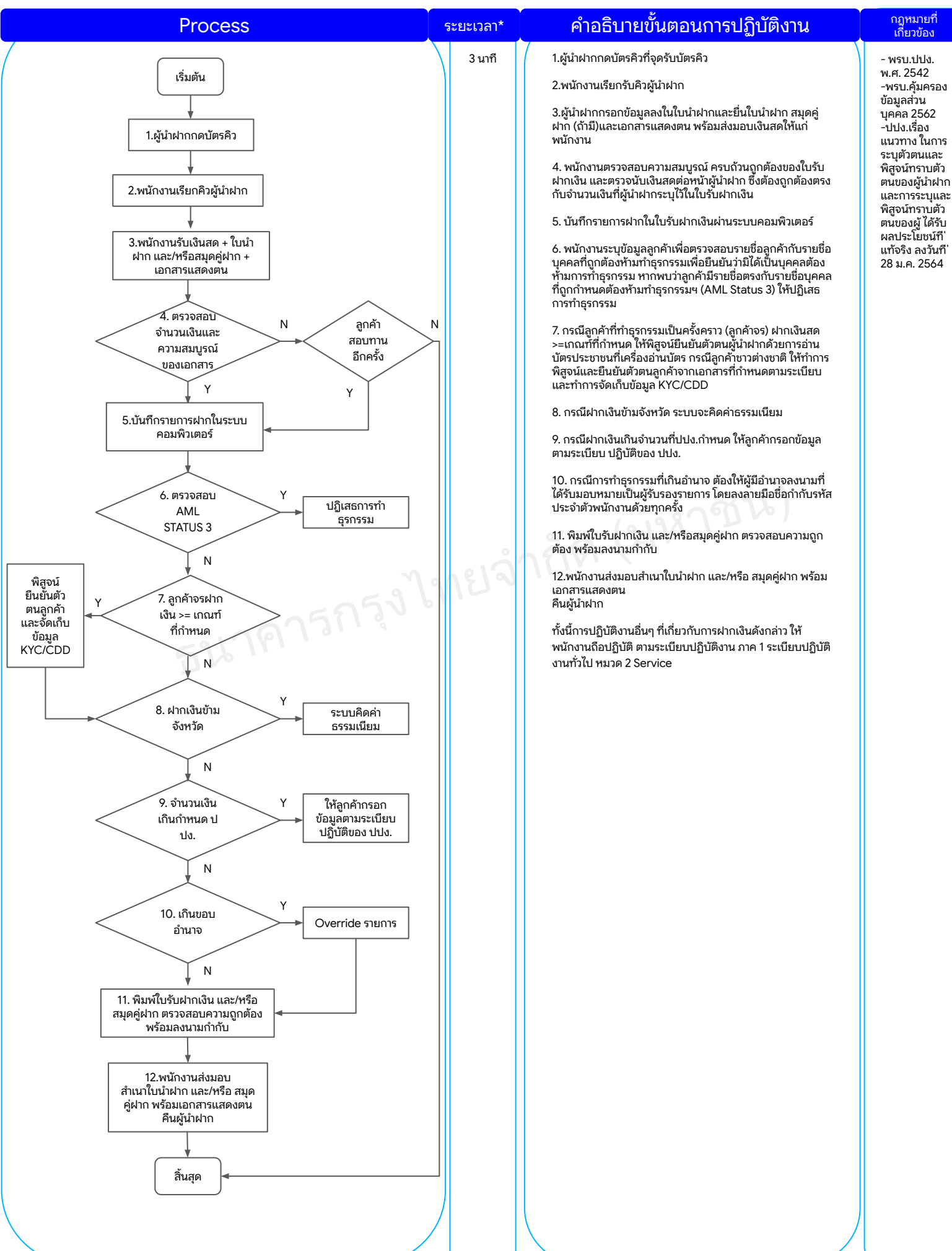

## <mark>กระบวนการ</mark>ฝากเงินสด

### คู่มือหรือแนวทางการ ปฏิบัติงานของเจ้าหน้าที่

### 🔹 กรณี รับฝากเงิน แบบ e-Slip / e-Signature

#### \* ไม่รวมระยะเวลารอคอย

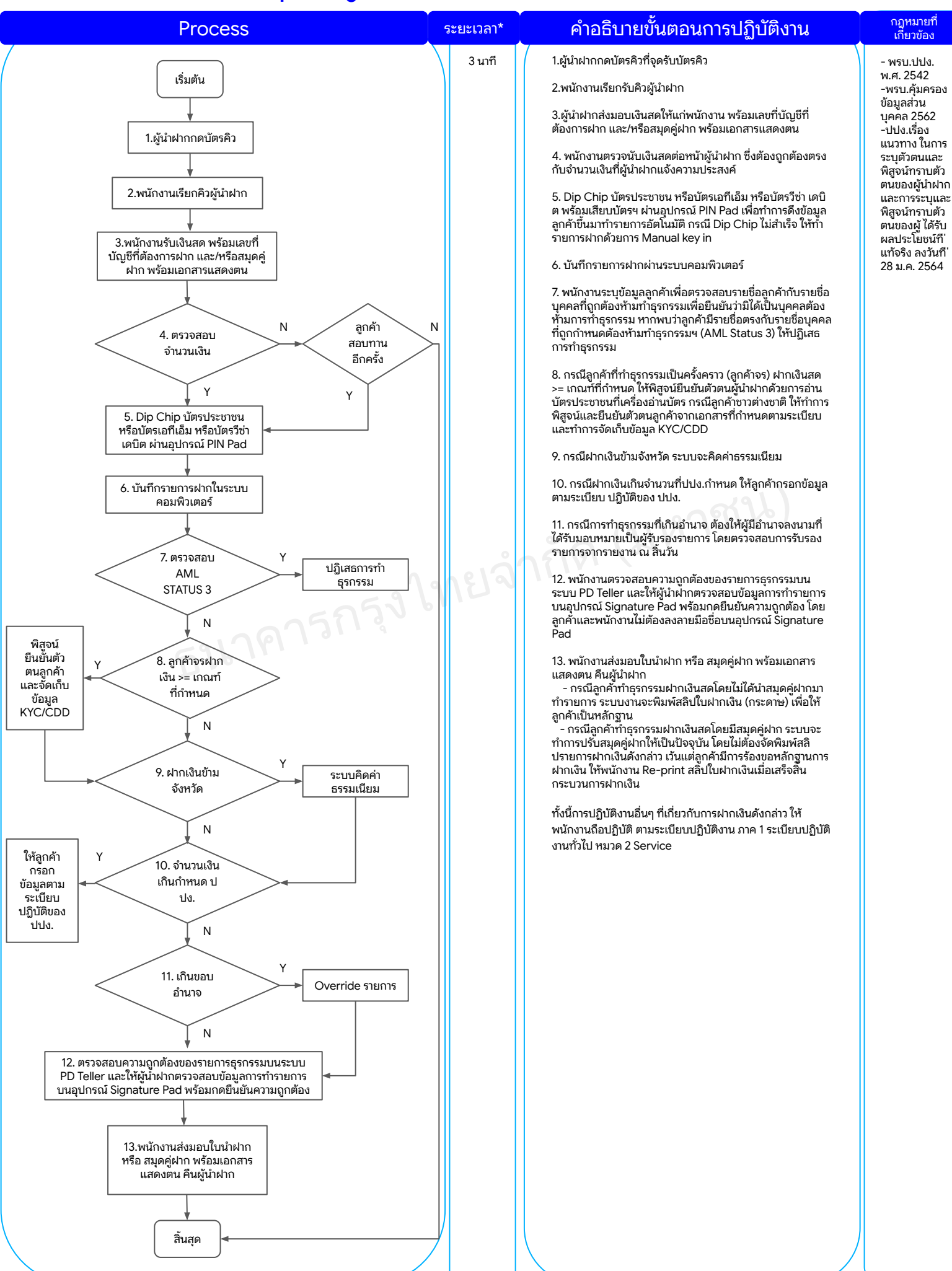

## <mark>กระบวนการ</mark>ฝากเงินสด

### กรณีผู้นำฝาก บริการธุรกรรมสาขาทันใจ (Get & Go)

#### \* ไม่รวมระยะเวลารอคอย

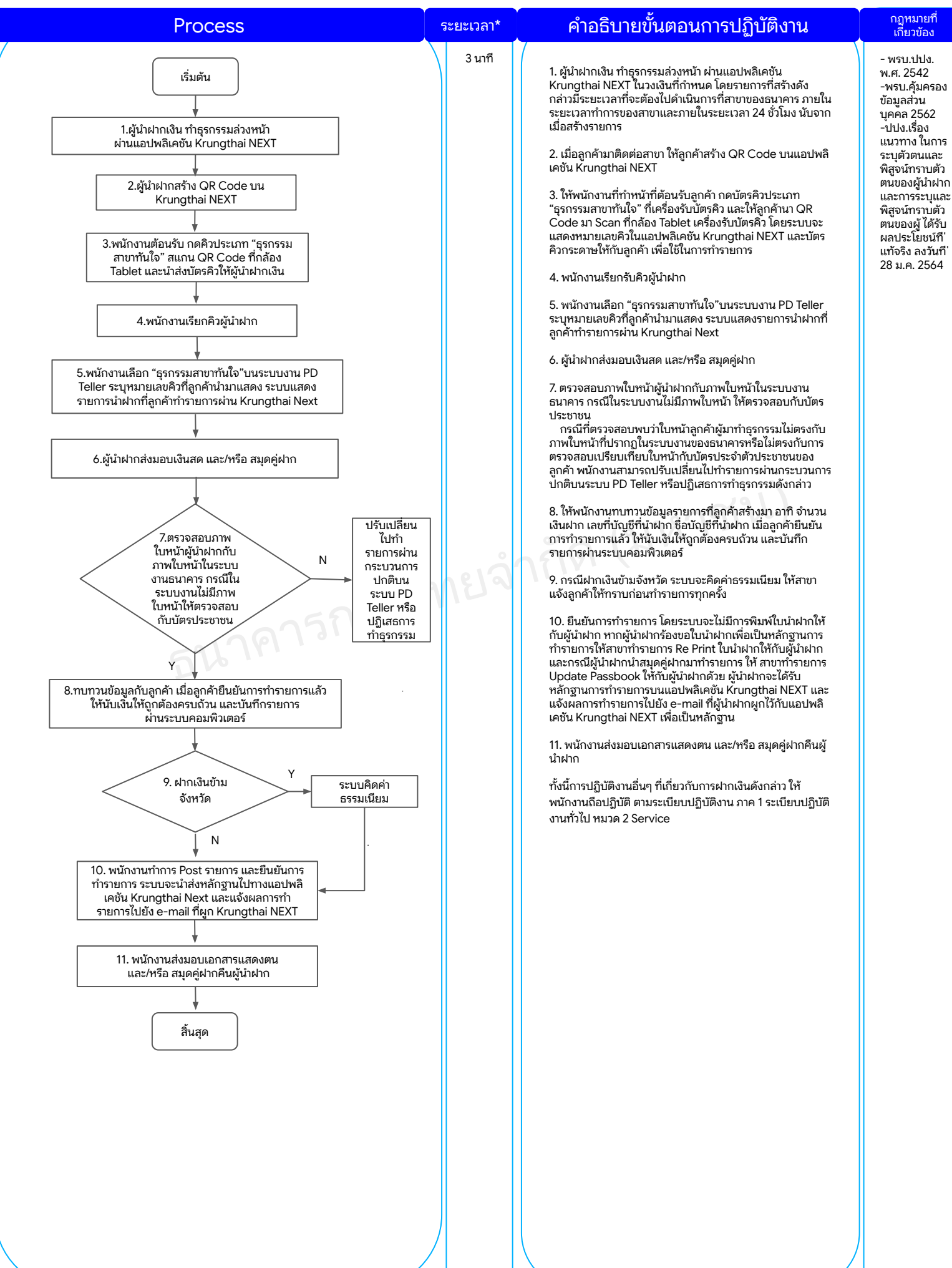

## <mark>กระบวนการถอนเงินสด</mark>

### คู่มือหรือแนวทางการ ปฏิบัติงานของเจ้าหน้าที่

### • กรณี ถอนเงิน แบบ Manual Key in (Normal Slip)

#### \* ไม่รวมระยะเวลารอคอย

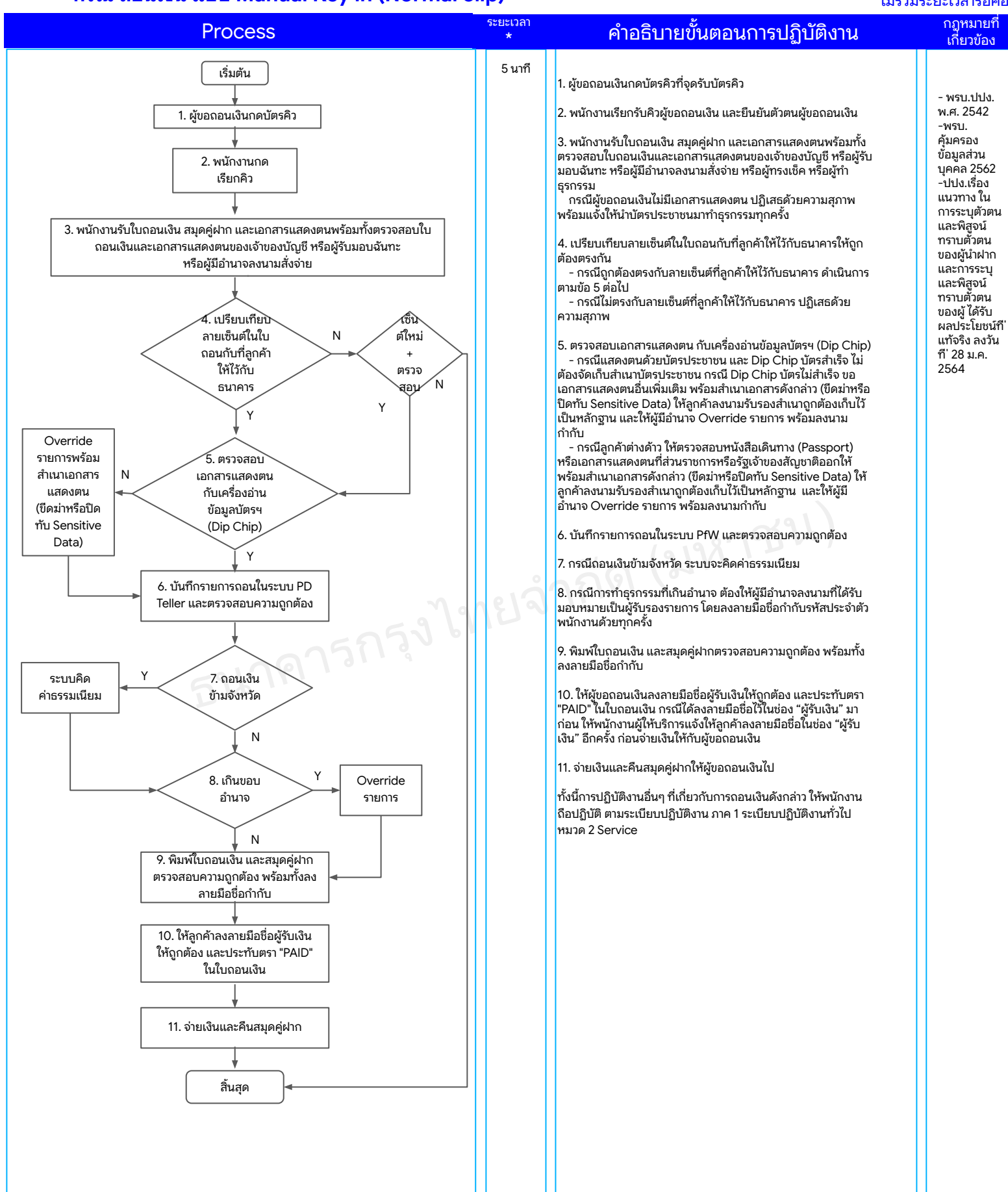

## กระบวนการถอนเงินสด

### คู่มือหรือแนวทางการ ปฏิบัติงานของเจ้าหน้าที่

7

กฏ<del>หมายที่</del>

<u>เกี้ยวข้อง</u>

- พรบ.ปปง. พ.ศ. 2542 -พรบ.

บคคิล 2562

-๋ปปง.เรื่อง

แนวทาง ใน

ทราบตั้วตน ของผู้นำฝาก

และการระบ

และพิสจน์

ทราบตัวตน

ของผู้ ได้รับ

ผลประโยชน์ที่

แท้จริง ลงวัน

ที' 28 ม.ค.

2564

การระบุตัวตน และพิสู<sup>่</sup>จน์

ค้มครอง ข้อมูลส่วน

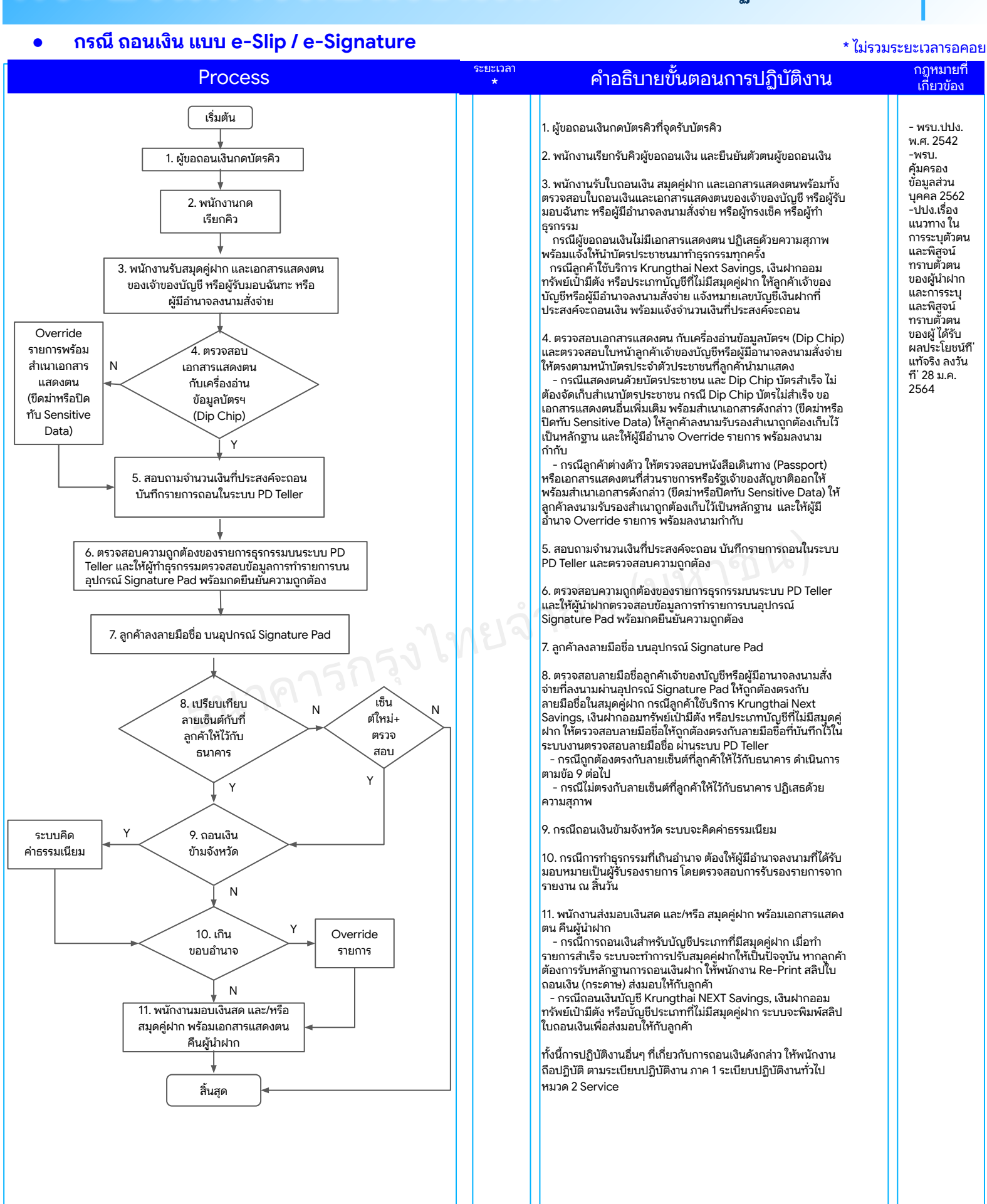

## กระบวนการถอนเงินสด

### กรณี ถอนเงิน บริการธุรกรรมสาขาทันใจ (Get & Go)

#### \* ไม่รวมระยะเวลารอคอย

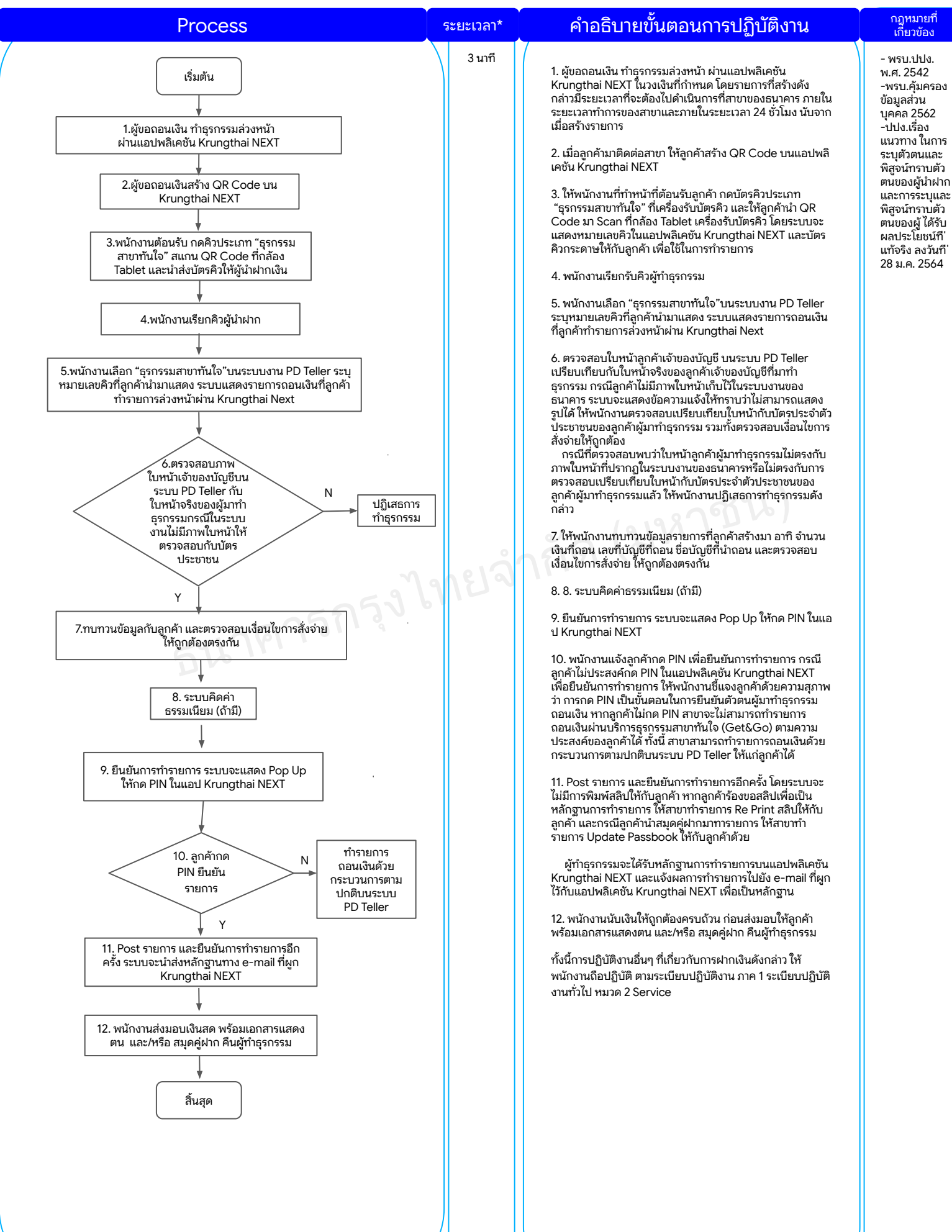

# กระบวนการปรับสมุด

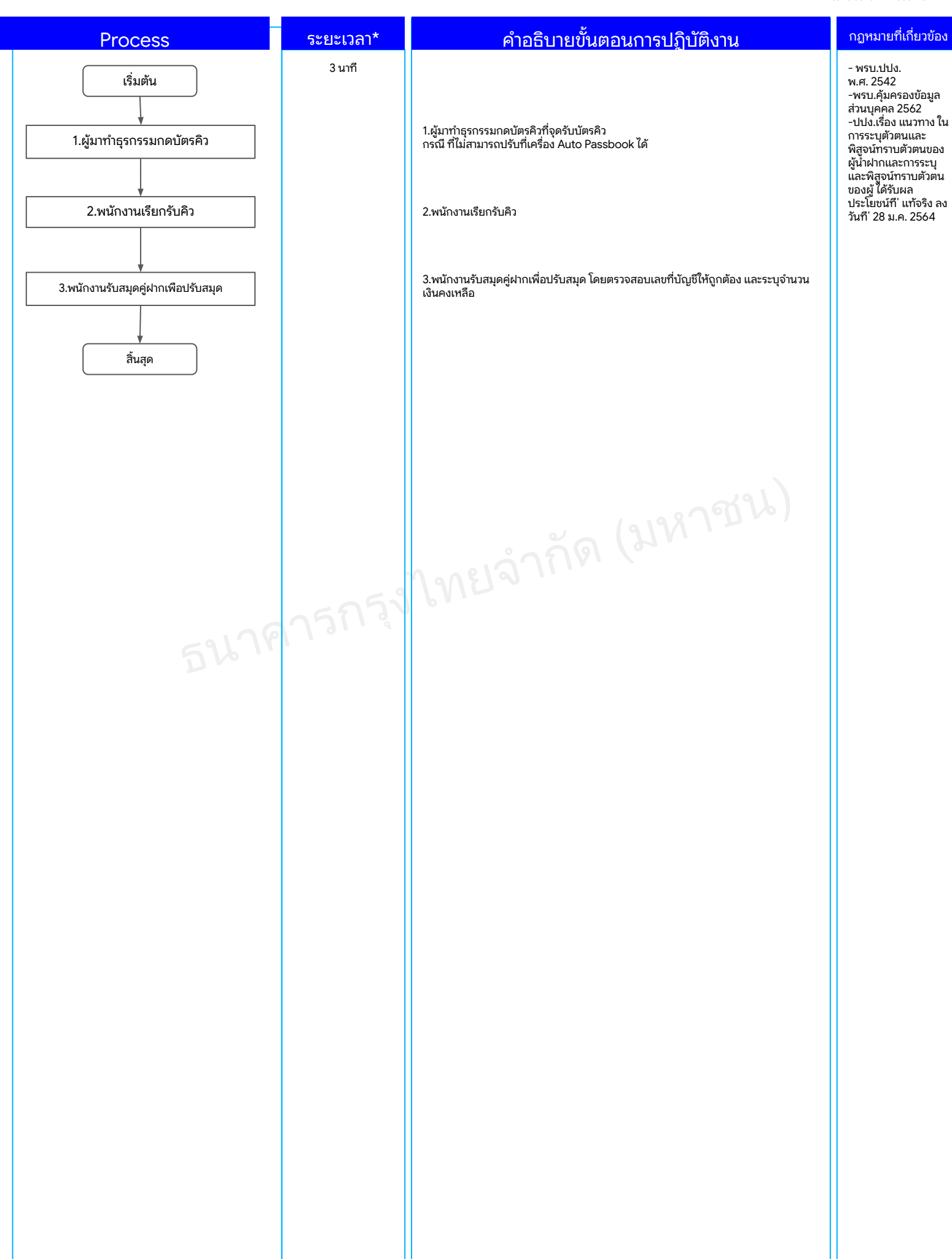